# Så ansöker du om studiemedel hos CSN

Logga in på CSN för att ansöka om studiemedel. Klicka på 'Ansök om studiemedel'.

Kryssa i rutan att du vill göra en ny ansökan för studier vid en skola i Sverige.

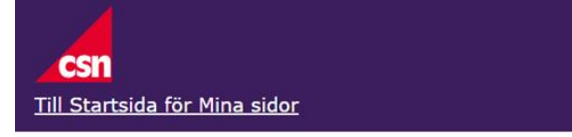

# Ansök om studiemedel

#### Mina ärenden

Välj om du vill göra en ny ansökan för studier vid en skola i Sverige eller utomlands. Om du är osäker vad du ska välja, läs mer under Hjälp. Klicka på Nästa för att gå vidare.

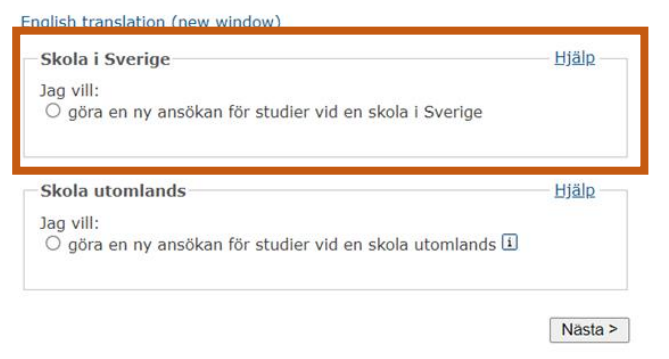

Klicka framåt tills du kommer till 'Lägg till skola och utbildning.'

Skolform: Yrkeshögskola

Ort: Landskrona

Skola: Resurs App. Process System i Skåne YH

**Utbildning:** Additiv tillv.-teknik & konstruktion DELTID 75% HT24-HT25

Klicka vidare.

## Ansök om studiemedel

Steg 1 av 9

#### Lägg till skola och utbildning

Välj först skolform, exempelvis komvux. Sedan väljer du skola och utbildning.

| Skolform                                                        | <u>Hjälp</u> |
|-----------------------------------------------------------------|--------------|
| Yrkeshögskola                                                   | ✓ Välj       |
| Ort                                                             |              |
| Landskrona V                                                    |              |
| Sök skolor i hela länet för vald ort                            |              |
| Hämta skolor för vald ort                                       |              |
| Listan med skolor nedanför är nu uppdaterad med skolor i Landsk | krona.       |
| Skola                                                           | Hjälp        |
| Resurs App. Process System i Skåne AB-YH                        | ✓ Välj       |
| Vald skola:                                                     |              |
| Resurs App. Process System i Skåne AB-YH                        |              |
| Utbildning eller kurs                                           | <u>Hjälp</u> |
| -                                                               |              |
| Additiv tillvteknik & konstruktion DELTID 75% HT24-HT25, B      | EG, 🗸 Välj   |
| Vald utbildning:                                                | 1724 11725   |
| Additiv tilly,-teknik & konstruktion DELTID 75% F               | 1124-1125    |

Nästa >

### Lägg till studietid och omfattning.

Kryssa i de två terminerna 2024-09-02 – 20250112/2025-01-13 – 2025-05-23 och ange omfattning 71,5 poäng.

Klicka vidare.

## Ansök om studiemedel

#### Lägg till studietid och omfattning

Här ser du de studietider skolan har för din utbildning. Välj studietid och fyll i omfattning. Om det inte finns någon studietid, måste du själv fylla i den tid du ska studera.

#### Tänk på att

- kontrollera att studietiderna stämmer med hur du faktiskt kommer att studera
- det kan vara en fördel att söka studiemedel för flera studietider samtidigt, exempelvis för två terminer. Som längst kan du söka för 53 veckor. Läs mer under Hjälp.

Studietid och omfattning

| Jtbild | ning Additiv tillvteknik & konstruktion  <br>HT24-HT25 | DELTID 7 | 5%    |
|--------|--------------------------------------------------------|----------|-------|
| Välj   | Studietid                                              | Omfatt   | tning |
|        | 2024-09-02 - 2025-01-12                                | 71,5     | poäng |
|        | 2025-01-13 - 2025-05-23                                | 71,5     | poäng |
|        | -                                                      | -        | poäng |
|        | -                                                      |          | poäng |

< Tillbaka

Nästa >

Steg 1 av 9

Hjälp

## Mina skolor och utbildningar

Lägg till att studierna avslutas 2025 – December.

### Ansök om studiemedel

Mina skolor och utbildningar

Steg 1 av 9

| Jtbildı           | ningar jag själv lagt till                                                 | <u>Hjälp</u>                |
|-------------------|----------------------------------------------------------------------------|-----------------------------|
| Additiv<br>Resurs | / tillvteknik & konstruktion DELT<br>App. Process System i Skåne AB-YH, HA | TID 75% HT24-HT25<br>LMSTAD |
| Välj              | Studietid                                                                  | Omfattning                  |
|                   | 2024-09-02 - 2025-01-12                                                    | 71,5 poäng                  |
|                   | 2025-01-13 - 2025-05-23                                                    | 71.5 poäng                  |

Lägg till ny skola och utbildning

| Studierna avslutas                                                                                   | <u>Hjälp</u> |
|----------------------------------------------------------------------------------------------------|--------------|
| Vilket år och vilken månad beräknar du att avsluta dina studier?<br>År: [2025 🗸] Månad: [December 🗸] |              |
|                                                                                                    | ,            |

Nästa >

## Mina bidrag och lån

Här fyller du i att du vill ha studiemedel för Deltid, 75%.

Nu har du fyllt i alla uppgifter angående utbildningen. Fortsätt fylla i ansökan med dina önskemål/uppgifter.

Lycka till!

## Ansök om studiemedel

Steg 2 av 9

Mina bidrag och lån Här söker du bidrag och lån för den period (vanligtvis termin) du ska studera.

| - Period 1 (2024-09-02 - 2025-01-12)                                                       | Hiälp — |
|--------------------------------------------------------------------------------------------|---------|
| Jag vill ha studiemedel på Deltid, 75% 🗸                                                   |         |
| Jag söker bidrag för:<br>Alla veckor<br>Kortare tid .                                      |         |
| Jag söker lån för:<br>○ Inget lån<br>○ Alla veckor jag söker bidrag för<br>○ Kortare tid ∡ |         |
|                                                                                            | Hjälp   |
| Jag vill ha studiemedel på Deltid, 75% 🗸                                                   |         |
| Jag soker bidrag för:<br>Alla veckor<br>Kortare tid 4                                      |         |
| Jag söker lån för:<br>○ Inget lån                                                          |         |
| <ul> <li>Alla veckor jag söker bidrag för</li> <li>Kortare tid a</li> </ul>                |         |

< Tillbaka

Nästa >